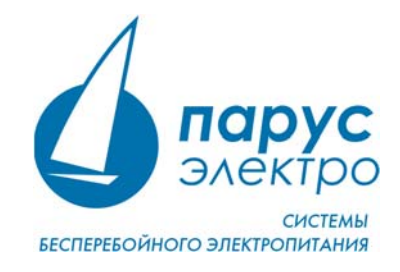

## Драйвер PL2303 для Windows

Преобразователь <u>USB-TTL PL2303</u> — это небольшой USB модуль, который эмулирует последовательный интерфейс UART (RS-232). То есть, он позволяет при подключении через USB порт компьютера виртуально создавать СОМ порт.

В октябре года 2012 Фирма Prolific прекратили производство микросхем UART PL2303X (Chip Rev A) и PL2303X HX (Chip Rev A), а начала производить микросхем PL2303TA. Но и сейчас применяются преобразователи USB-COM на микросхеме PL2303HX. При использовании OC Windows 8 или Windows 10, система автоматически устанавливает последнюю версию драйверов, в которой нет поддержки этих чипов, поэтому в диспетчере устройств будет показан желтый знак с кодом ошибки 10 (Запуск этого устройства невозможен. (Код 10)). Для Windows 7 эта проблема может быть неактуальна, однако мы рекомендуем пройти по пунктам данной инструкции, чтобы убедиться в работе драйверов.

Чтобы преобразователь работал в OC Windows, необходимо установить старый драйвер <u>PL2303-Prolific-DriverInstaller-v1.5.0.exe (3.4.25.218 [07.10.2011])</u>, входящий в комплект установки.

## Установка драйвера для PL2303

При установке программы WorkVision Вам будет предложено установить драйвер для PL2303. Если Вы выберите установку драйвера позже, запустите установщик **PL2303\_Prolific\_DriverIstaller\_v1.5.0.ехе**, расположенный по месту установки приложения WorkVision (Обычно это <u>C:/Program Files (x86)/Parus Electro/WorkVision</u>). Следуйте всем указаниям установщика, и перезагрузите компьютер, если это потребуется.

## Настройка устройства перед первым запуском

**ВАЖНО!** Если Вы выбрали установку драйвера PL2303 во время установки программы WorkVision, Вам все равно нужно выполнить последующие действия, чтобы завершить настройку устройства.

Подключите преобразователь к компьютеру и перейдите в Панель управления > Диспетчер устройств. Тут мы видим, что наше устройство с желтым знаком и показывает ошибку: **Запуск этого устройства невозможен. (Код 10).** Если ошибки нет, дальнейшие шаги настройки не требуются.

|                                                           | Диспетчер устройств 🛛 🗕 🗖 🗙 |  |  |  |  |
|-----------------------------------------------------------|-----------------------------|--|--|--|--|
| <u>Ф</u> айл <u>Д</u> ействие <u>В</u> ид <u>С</u> правка |                             |  |  |  |  |
|                                                           |                             |  |  |  |  |
|                                                           |                             |  |  |  |  |
| 🔈 🌄 Видеоадаптеры                                         | ^                           |  |  |  |  |
| Датчики                                                   |                             |  |  |  |  |
| 🗅 🧫 Дисковые устройства                                   |                             |  |  |  |  |
| Ду Другие устройства                                      |                             |  |  |  |  |
| Звуковые, игровые и видеоустройства                       |                             |  |  |  |  |
| Клавиатуры                                                |                             |  |  |  |  |
| 👂 🌉 Компьютер                                             |                             |  |  |  |  |
| Контроллеры IDE АТА/АТАРІ                                 |                             |  |  |  |  |
| Контроллеры USB                                           |                             |  |  |  |  |
| Контроллеры запоминающих устройств                        |                             |  |  |  |  |
| Мониторы                                                  |                             |  |  |  |  |
| Мыши и иные указывающие устройства                        |                             |  |  |  |  |
| 👂 📺 Очереди печати                                        |                             |  |  |  |  |
| Переносные устройства                                     |                             |  |  |  |  |
| а 🍟 Порты (СОМ и LPT)                                     |                             |  |  |  |  |
| ELTIMA Virtual Serial Port (COM2->COM                     | (3)                         |  |  |  |  |
| ELTIMA Virtual Serial Port (COM3->COM                     | 12)                         |  |  |  |  |
| Prolific USB-to-Serial Comm Port (COM                     | <u>4)</u>                   |  |  |  |  |
| Порт принтера (LPT1)                                      |                             |  |  |  |  |
| Последовательный порт (COM1)                              |                             |  |  |  |  |
| Программные устройства                                    |                             |  |  |  |  |
| Процессоры                                                |                             |  |  |  |  |
| Регистира Сетевые адаптеры                                |                             |  |  |  |  |
| Системные устройства                                      |                             |  |  |  |  |
| Устройства HID (Human Interface Devices)                  | *                           |  |  |  |  |
|                                                           |                             |  |  |  |  |
|                                                           |                             |  |  |  |  |

Для отката драйвера, нажмите правой кнопки мыши на **Prolific USB-to-Serial Comm Port** и выберите **Обновить драйвер.** Нажмите **Выполнить поиск драйверов на этом компьютере**.

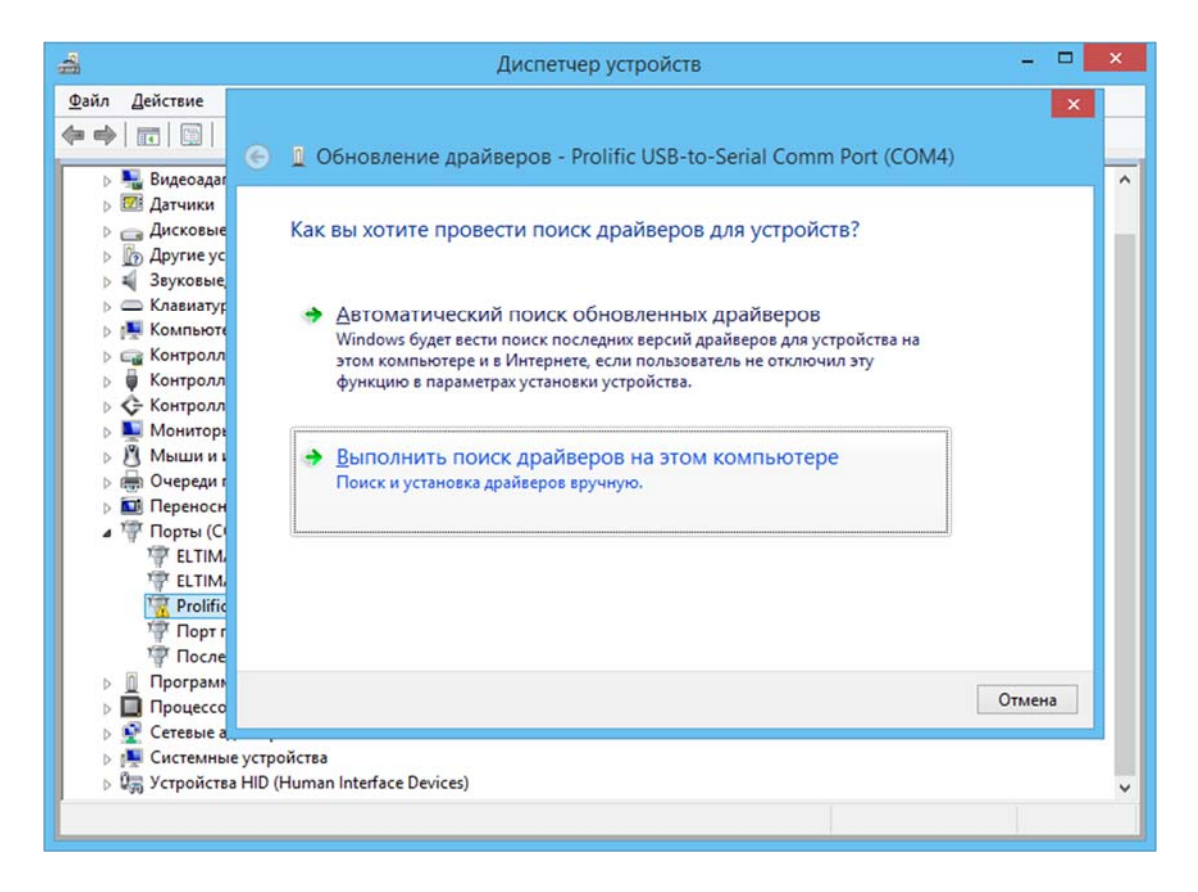

Так как уже установлен старый драйвер, просто нажмите на опцию Выбрать драйвер из списка уже установленных драйверов.

| 4                                                                                                    | Диспетчер устройств                                                                                                    | . 🗆 🗙                                                                                                    |
|----------------------------------------------------------------------------------------------------|----------------------------------------------------------------------------------------------------|----------------------------------------------------------------------------------------------------|
| Файл         Действие         В                                                                                                    | 🗕 Обновление драйверов - Prolific USB-to-Serial Comm Port (COM4)                                                                                                    | ×                                                                                                    |
| ⊳ 222 Датчики<br>⊳ Дисковые у<br>⊳ ∭о Другие уст                                                                                                    | Поиск драйверов на этом компьютере                                                                                                    |                                                                                                    |
| <ul> <li>Клавиатура</li> <li>Контролле</li> <li>Контролле</li> <li>Контролле</li> <li>Контролле</li> <li>Контролле</li> <li>Мониторы</li> <li>Мыши и и</li> </ul>                    | Искать драйверы в следующем месте:  С:\temp Обдор Включая вложенные папки                                                                                                    |                                                                                                    |
| <ul> <li>→ ⊕ Очереди п</li> <li>→ ⊡ Переноснь</li> <li>→ ♥ Порты (СО</li> <li>↓ ♥ ЕLTIMA</li> <li>↓ ♥ ELTIMA</li> <li>↓ ♥ Prolific</li> <li>↓ ♥ Порта</li> <li>↓ ♥ Послеа</li> </ul> | Выбрать драйвер из списка уже установленных драйверов<br>в этом списке перечисляются все установленные драйверы, совместимые с этим<br>устройством, а также драйверы для устройств той же категории. |                                                                                                    |
| <ul> <li>Программ</li> <li>Программ</li> <li>Процессор</li> <li>Сетевые ад</li> <li>Системные устро</li> <li>Устройства НІD (в</li> </ul>                                            | Далее Отг<br>Эйства<br>Human Interface Devices)                                                                                                    | мена                                                                                                    |
|                                                                                                    |                                                                                                    | , in the second second se |

Из списка установленных драйверов, выберите драйвер **Prolific USB-to-Serial Comm Port Версия 3.4.25.218 [07.10.2011]** и нажмите кнопку **Далее** для продолжения.

| 4                                                                                                    | Диспетчер устройств – 🗖                                                                                                    | × |
|----------------------------------------------------------------------------------------------------|----------------------------------------------------------------------------------------------------|---|
| Файл Действие<br>← → П П П                                                                                                    | <ul> <li>Обновление драйверов - Prolific USB-to-Serial Comm Port (COM4)</li> </ul>                                                                                                    | ^ |
| <ul> <li>Датчики</li> <li>Датчики</li> <li>Дисковь</li> <li>Другие у</li> <li>Другие у</li> <li>Другие у</li> <li>Звуковы</li> <li>Клавиат</li> <li>Контрол</li> <li>Контрол</li> <li>Контрол</li> <li>Контрол</li> <li>Контрол</li> <li>Контрол</li> <li>Монито</li> <li>Мыши и</li> <li>Очереди</li> <li>Перенос</li> </ul>                                                                                                    | Выберите драйвер для этого устройства.<br>Выберите изготовителя устройства, его модель и нажмите кнопку "Далее". Если имеется<br>установочный диск с драйвером, нажмите кнопку "Вы хотите установить с диска".<br>✓ Только совместимые устройства<br>Модель<br><mark>Prolific USB-to-Serial Comm Port Версия: 3.4.25.218 [07.10.2011]</mark><br>¬ Prolific USB-to-Serial Comm Port Версия: 3.6.81.357 [04.09.2015] |   |
| ☐         ☐         ☐         ☐         ☐         ☐         ☐         ☐         ☐         ☐         ☐         ☐         ☐         ☐         ☐         ☐         ☐         ☐         ☐         ☐         ☐         ☐         ☐         ☐         ☐         ☐         ☐         ☐         ☐         ☐         ☐         ☐         ☐         ☐         ☐         ☐         ☐         ☐         ☐         ☐         ☐         ☐         ☐         ☐         ☐         ☐         ☐         ☐         ☐         ☐         ☐         ☐         ☐         ☐         ☐         ☐         ☐         ☐         ☐         ☐         ☐         ☐         ☐         ☐         ☐         ☐         ☐         ☐         ☐         ☐         ☐         ☐         ☐         ☐         ☐         ☐         ☐         ☐         ☐         ☐         ☐         ☐         ☐         ☐         ☐         ☐         ☐         ☐         ☐         ☐         ☐         ☐         ☐         ☐         ☐         ☐         ☐         ☐         ☐         ☐         ☐         ☐         ☐         ☐         ☐         ☐         ☐ | Драйвер имеет цифровую подпись.<br>Сведения о подписывании драйверов<br>Установить с диска           Далее         Отмена           е устройства<br>а HID (Human Interface Devices)                                                                                                    | ~ |
|                                                                                                    |                                                                                                    |   |

После окончания установки драйверов нажмите кнопку **Закрыть**. Если после установки выдаёт ошибку **Запуск этого устройства невозможен. (Код 10)**, нужно отключить преобразователь от компьютера и вставить обратно. Также возможно, что Вам понадобится перезагрузить компьютер на этом этапе, если Вы не делали этого ранее во время установки.

| 4                                                                                                    | Диспетчер устройств 🛛 🗕 🗖                                                               | × |
|----------------------------------------------------------------------------------------------------|-----------------------------------------------------------------------------------------|---|
| Файл Действие                                                                                                    | <ul> <li>Обновление драйверов - Prolific USB-to-Serial Comm Port (COM4)</li> </ul>      | ^ |
| <ul> <li>▶ 201 Датчики</li> <li>▶ 201 Дисковы</li> <li>▶ 201 Дисковы</li> <li>▶ 201 Другие у</li> <li>▶ 38уковы</li> <li>▶ 201 Клавиату</li> </ul>           | Обновление программного обеспечения для данного устройства завершено<br>успешно         |   |
| <ul> <li>▷ IIII Компьют</li> <li>▷ IIII Контрол.</li> <li>▷ IIII Контрол.</li> <li>▷ IIII Контрол.</li> <li>▷ IIIIIIIIIIIIIIIIIIIIIIIIIIIIIIIIIIII</li></ul> | Закончена установка драйверов для этого устройства:<br>Prolific USB-to-Serial Comm Port |   |
| <ul> <li>▷ 🕄 Мыши и</li> <li>▷ 📾 Очереди</li> <li>▷ 🖬 Перенос</li> <li>▷ 🐨 Порты (С</li> </ul>                                                               |                                                                                         |   |
| Prolifi<br>Topt                                                                                                    |                                                                                         |   |
| <ul> <li>☐ Програм</li> <li>☐ Процесс</li> <li>☐ Процесс</li> <li>☐ Сетевые</li> <li>☐ Системн</li> </ul>                                                    | <u>З</u> акрыть                                                                         |   |
| ▶ Q <sub>m</sub> Устройства                                                                                                    | HID (Human Interface Devices)                                                           | ~ |

Если драйвер установлен правильно, Вы увидите ваше устройство **Prolific USB-to-Serial Comm Port** без жёлтого знака.

| 4                                                                                                    | Диспетчер устройств                                                                                                    | - 🗆 🗙 |
|----------------------------------------------------------------------------------------------------|----------------------------------------------------------------------------------------------------|-------|
| <u>Ф</u> айл Дей                                                                                                    | ствие <u>В</u> ид <u>С</u> правка                                                                                                    |       |
|                                                                                                    | 💷   🗾 📷   👰 🕼 🦂 🚳                                                                                                    |       |
| Astrie     Astrie     Astri | Main<br>удиовходы и аудиовыходы<br>удеоадаптеры<br>этчики<br>лаковые устройства<br>ууковые, игровые и видеоустройства<br>навиатуры<br>омпьютер<br>онтроллеры IDE ATA/ATAPI<br>онтроллеры запоминающих устройств<br>ониторы<br>ыши и иные указывающие устройства<br>череди печати<br>ереносные устройства<br>орты (COM и LPT)<br><sup>4</sup> ELTIMA Virtual Serial Port (COM2->COM3)<br><sup>4</sup> ELTIMA Virtual Serial Port (COM3->COM2)<br><sup>6</sup> Prolific USB-to-Serial Comm Port (COM4)<br><sup>6</sup> Порт принтера (LPT1)<br><sup>7</sup> Последовательный порт (COM1)<br>рограммные устройства<br>роцессоры<br>втевые адаптеры |       |
| _                                                                                                    |                                                                                                    |       |

## Удаление драйвера для PL2303HX

Для начала отключите преобразователь PL2302HX от компьютера и, если на компьютере установили последнюю версию драйвера, удалите его.

Перейдите в Панель управления > Программы и компоненты.

Проверьте, установлен ли **PL-2303 USB-to-Serial** и нажмите **Uninstall**, чтобы удалить драйвер.

| Ō                                                                                                    | 🖸 PL-2303 - Программы и компоненты — 🗆 🗙                                        |                                                                                                    |                     |                         |            |        |        |  |  |   |   |
|----------------------------------------------------------------------------------------------------|---------------------------------------------------------------------------------|----------------------------------------------------------------------------------------------------|---------------------|-------------------------|------------|--------|--------|--|--|---|---|
| 🗧 🔶 👻 🛧 🧧 > Панель управления > Все элементы панели управления > Программы и компоненты 🗸 👌 🛛 PL-2303 |                                                                                 |                                                                                                    |                     |                         |            |        | ×      |  |  |   |   |
|                                                                                                    | Панель управления—<br>домашняя страница<br>Просмотр установленных<br>обновлений | Удаление или изменение программы<br>Для удаления программы выберите ее в списке и щелкните "Удалить", "Изменить" или "Восстановить". |                     |                         |            |        |        |  |  |   |   |
| •                                                                                                    | Включение или отключение<br>компонентов Windows                                 | Упорядочить 👻 Уда                                                                                                    | пить                |                         |            |        |        |  |  | • | ? |
|                                                                                                    | Установка новой программы                                                       | Имя                                                                                                    | Удаление программы. | Издатель                | Установле  | Размер | Версия |  |  |   |   |
|                                                                                                    | из сети                                                                         | PL-2303 USB-to-Serial                                                                                                    |                     | Prolific Technology INC | 30.03.2020 |        | 1.5.0  |  |  |   |   |
|                                                                                                    |                                                                                 |                                                                                                    |                     |                         |            |        |        |  |  |   |   |
|                                                                                                    | Prolific Technology INC Версия продукта: 1.5.0                                  |                                                                                                    |                     |                         |            |        |        |  |  |   |   |